株式会社アイ・オー・データ機器

#### <u>Windows Meでのご使用について</u>

弊社製品をお買い上げいただきありがとうございます。

本製品をWindows Meでご使用になる場合は、本冊子およびUIDE-66取扱説明書をご覧になり、セットアップを行ってください。以下の流れに沿って、必要な個所をお読みください。

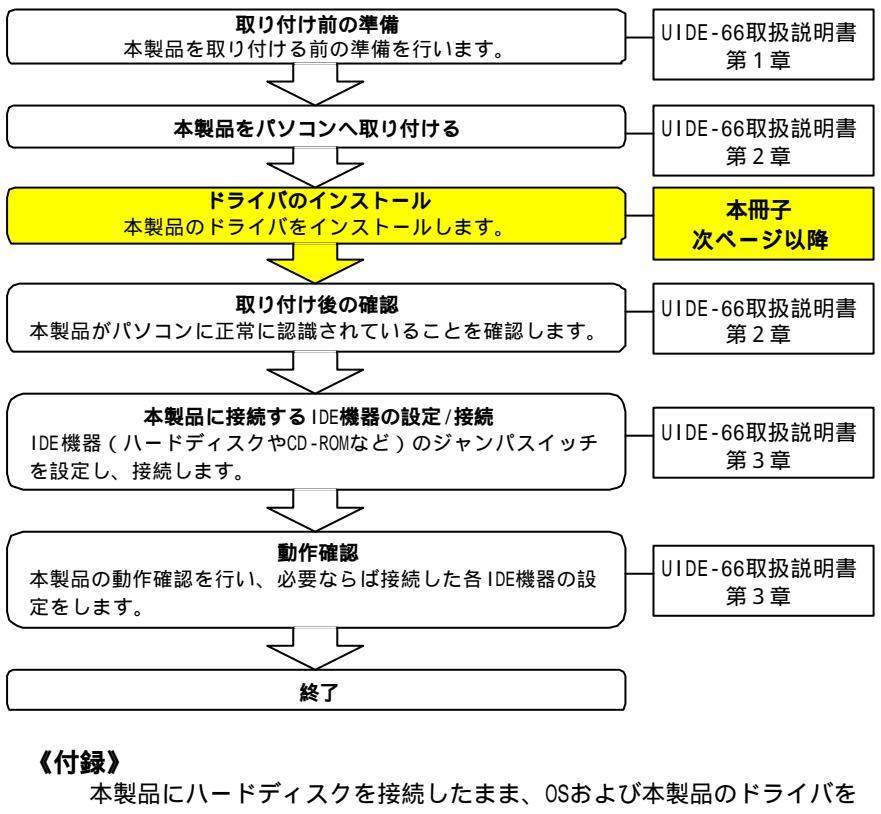

インストールする方法 .....5ページ BIOSの修復やアップデート方法 .....10ページ

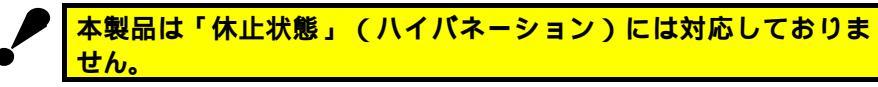

Windows Meは、Microsoft<sup>®</sup> Windows<sup>®</sup> Millennium Editionの略称として表記しています。

以下の作業を行う前に、UIDE-66取扱説明書 【第1章】および【第2章 1.本製品の取り付け】 を完了しておいてください。

ドライバのインストール (Windows Meの場合)

Windows Me **を起動します。** 

2

1

「ドライバの場所を指定する…」をクリックし、[次へ]ボタ ンをクリックします。

| 新しいハードウェアの追加ウィザー | ۴                                                                                                    |
|------------------|----------------------------------------------------------------------------------------------------|
|                  | 次の新しいハードウェアが見つかりました:<br>PCI SCSI Bus Controller                                                            |
|                  | ハードウェアをサポートしているソフトウェアを自動的に検索して、インス<br>トールできます。ハードウェアに付属のインストール メディアがある場合<br>は、そのメディアを挿入して、じ次へ】をクリックしてください。 |
|                  | オプションを選択してください。                                                                                            |
|                  | ○ 適切なドライバを自動的に検索する (推奨)( <u>A</u> )                                                                        |
| クリック             | ● ドライバの場所を指定する (詳しい知識のある方向け)(S)                                                                            |
|                  | クリック                                                                                                    |
|                  | 《原3個》 (次へ) キャンセル                                                                                           |

3 サポートソフトをフロッピーディスクドライブにセットします。

## 検索場所を指定します。

[使用中のデバイスに...]をクリックします。 [リムーバブル メディア...] をクリックしてチェックを外します。 [検索場所の指定]をクリックしてチェックを付けます。

サポートソフトを挿入したドライブがAドライブの場合

A:¥WIN9X

と入力します。

[次へ]ボタンをクリックします。

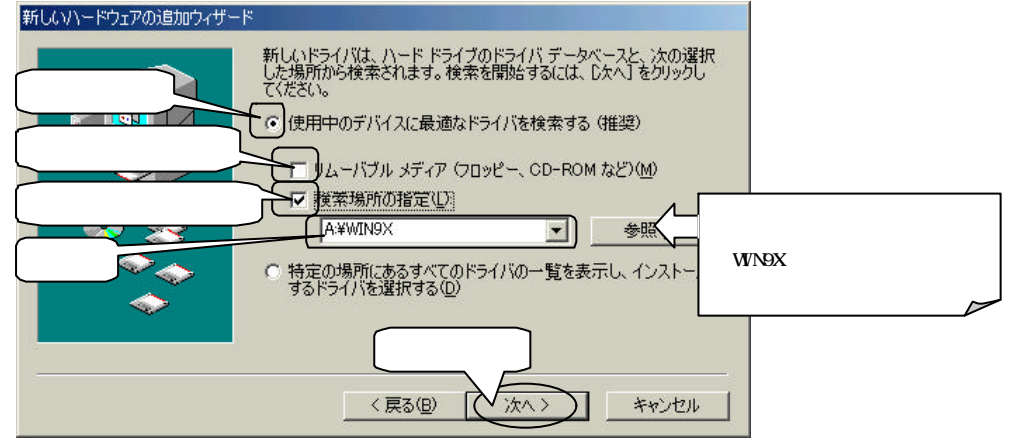

# 5

4

### [次へ]ボタンをクリックします。

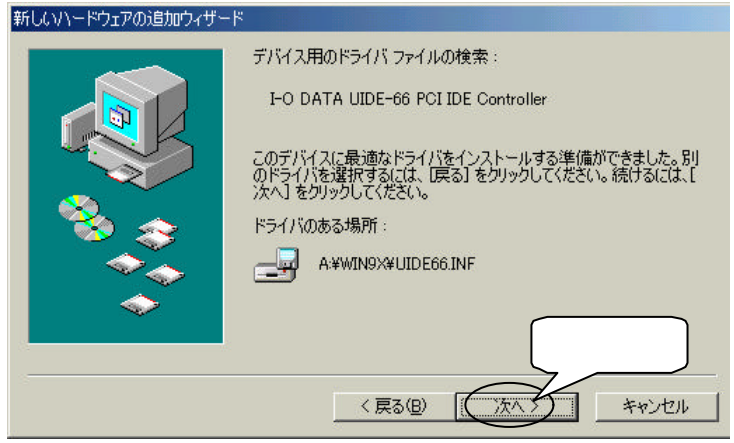

6 以下の画面が表示された場合は、"ファイルのコピー元"にフ ロッピーディスクドライブのWIN9Xフォルダを入力し、[OK]ボタ ンをクリックします。

例) A:¥WIN9X(フロッピーディスクドライブがAドライブの場合)

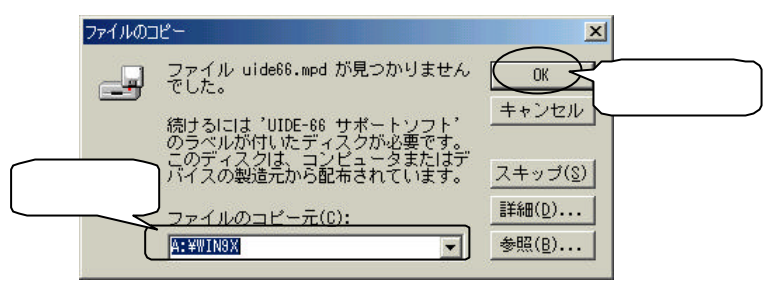

7 [完了]をクリックし、サポートソフトを抜きます。

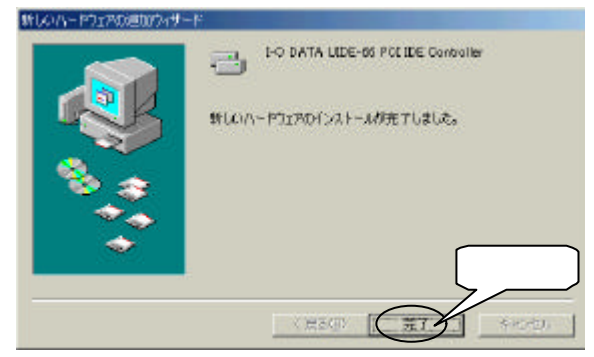

8 [はい]をクリックし、パソコンを再起動します。

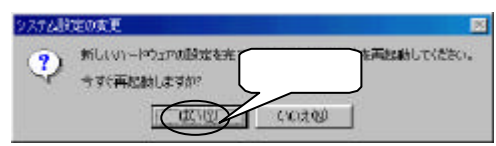

以上でドライバのインストールは終了です。 このあと、UIDE-66取扱説明書【第2章 3.取り付け後の確認】 をご覧ください。

# 《付録:本製品にハードディスクを接続したまま、OSおよび本製品のドライバをインストールする方法》

ここでは、PC98-NXシリーズおよびDOS/Vマシンで、パソコン本体のIDEが大容量ハードディスクに未対応の場合に、本製品にハードディスクを接続したまま、OSのインストール及び本製品ドライバのインストールを行う方法を説明します。

以下の作業をはじめる前に、必ずUIDE-66取扱説明書の

【付録 接続後にインストールする】の【手順を確認する】 をご覧ください。

|   | 《注意事項》                                   |
|---|------------------------------------------|
| • | ・次ページの方法でセットアップする場合は、OSの再セットアップが必要になりま   |
|   | すが、ご使用の本体によりOSの再セットアップ方法が異なります。          |
|   | ハードディスクへのOSの再セットアップなどに関する「お問い合わせ」        |
|   | 「保証」「サポート」は、弊社及びパソコン本体メーカーでは致しかね         |
|   | ます。ご了承ください。                              |
|   | ・増設HDDに新たにOSをインストールした場合、異なるOSでフォーマットされてい |
|   | るハードディスク等へのアクセスができなくなる場合があります。           |
|   | ・パソコン本体に接続しているIDE機器の内、起動用となるIDE機器は取り外すか、 |
|   | またはハードディスクの場合は本製品に接続し直す必要があります。          |
|   | ・新しく購入した増設HDDを接続し、フォーマットした場合は、接続している機器   |
|   | のドライブ名が変更される場合があります。                     |
|   | ・SCSIボードを使用する場合は、OSのインストールおよび本製品のセットアップが |
|   | 完了するまで、SCSIボードを取り外してください。                |

Windows Meの場合

- 1 接続したハードディスクにWindows Meをインストールします。
- 2 Windows Meを起動し、サポートソフトをフロッピーディスクド ライブにセットします。

3 [マイコンピュータ] [コントロールパネル] で[すべてのコント ロールパネルのオプションを表示する。]をクリックします。

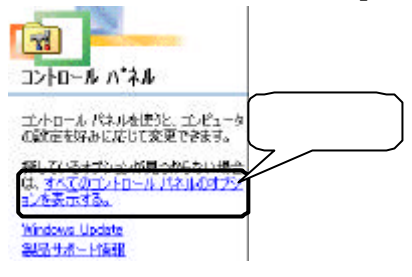

- 4 表示されたアイコンから[システム]をクリックし、[デバイスマ ネージャ]タブをクリックします。
- 5 [その他のデバイス]をダブルクリックし、[PCI SCSI Bus Controller]を選択し、[プロパティ]ボタンをクリックします。

| /ステムのプロパティ                                  |                    | 1×       |
|---------------------------------------------|--------------------|----------|
| 全般 デドゲスマネージャ ハード                            | エアプロファイル   パフォーマンス |          |
| ☞ 種類型に表示の                                   | ○ 接続回に表示(◎)        |          |
| 12ta-9                                      |                    |          |
| G G 4-1-1-1-1-1-1-1-1-1-1-1-1-1-1-1-1-1-1-1 | ブルクリック             |          |
| 日夏をの他のデバイス                                  |                    |          |
| 19 CE 5451 Bus Contr<br>19 CE 5425 1545     | 「選択」               |          |
| □ ■ ディスプレイ アダプタ<br>(○ ■ ネットローム アダプタ)        |                    |          |
| 中国ハードディスクコントローラ                             | 2                  |          |
| 日本日 705ビーディスクエントロー<br>日 夏 ポート (COMとLPT)     | 5                  |          |
| き マカス ケ                                     | 1.1/2              |          |
| はそ ユニバーサル                                   | ···· )             |          |
| アロパティーの東新信                                  | BURRIE) ETORIA     | <u>1</u> |
|                                             |                    | 22       |
|                                             | BU&                | 时心也是     |

6

# 6 [全般] タブをクリックし、[ドライバの再インストール] ボタン をクリックします。

| PCI SCSI Bus Controller(070/154                                             | ? ×   |
|-----------------------------------------------------------------------------|-------|
|                                                                             |       |
| アイベス加速語: その他のアイベス<br>製造元: 格定なし<br>パードウェアのパージョン:001<br>-デジイスの状態<br>          |       |
| 1000000000000000000000000000000000000                                       | Uv7   |
| - デジジスの使用<br>「「このハードウェア ブロファイルで使用不可にする(Q)<br>「」すべてのハードウェア ブロファイルで使用不可にする(E) |       |
|                                                                             | riter |

[ドライバの場所を指定する…]をクリックし、[次へ] ボタンを クリックします。 \_\_\_\_\_

7

| 21/1 A 1217 WWW H H 7 |                                                                               |
|-----------------------|-------------------------------------------------------------------------------|
|                       | PCI SOSE Bus Controller                                                       |
|                       | 更新されたドライノを自動的に検索して、現在使用されているドライ<br>ハビ塗されたなことができます。また、ほかのドライノを溜定することもで<br>きます。 |
|                       | オプションを選択してください。                                                               |
| 711.814               | ○ 地切なドライ) 防自動的に検索する (磁現)公)                                                    |
|                       | PFFITD用机能推定于5、第三人物的改善方向计可引                                                    |
|                       | クリック                                                                          |
|                       |                                                                               |

### 検索場所を指定します。

8

9

[使用中のデバイスに...]をクリックします。

[リムーバブル メディア...] をクリックしてチェックを外します。

[検索場所の指定]をクリックしてチェックを付けます。

サポートソフトを挿入したドライブがAドライブの場合

A:¥WIN9X

と入力します。

[次へ]ボタンをクリックします。

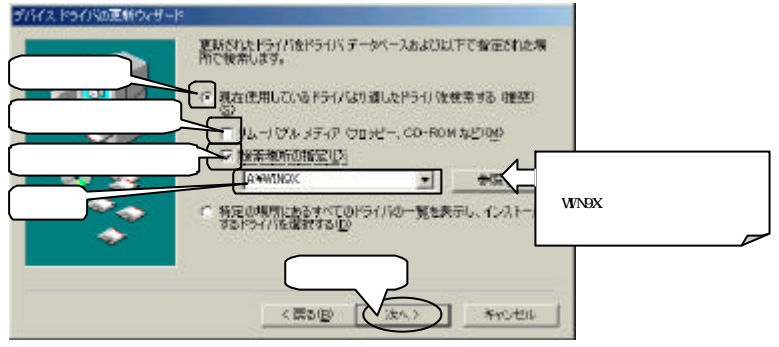

[次へ] ボタンをクリックします。

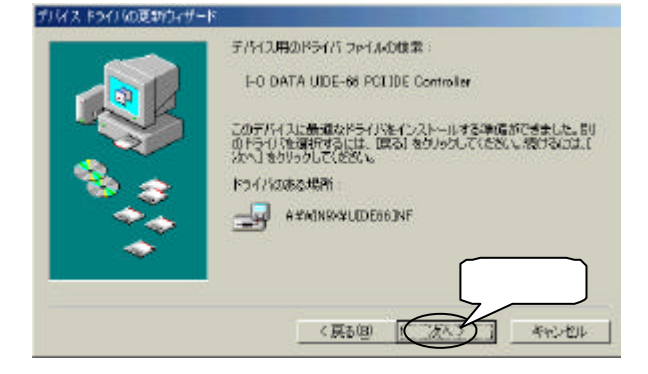

- 10 以下の画面が表示された場合は、"ファイルのコピー元"にフ ロッピーディスクドライブのWIN9Xフォルダを入力し、[OK] ボタ ンをクリックします。
  - 例) A:¥WIN9X(フロッピーディスクドライブがAドライブの場合)

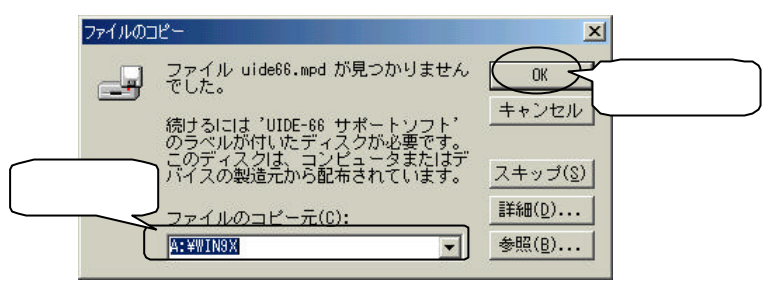

11 [完了]をクリックし、サポートソフトを抜きます。

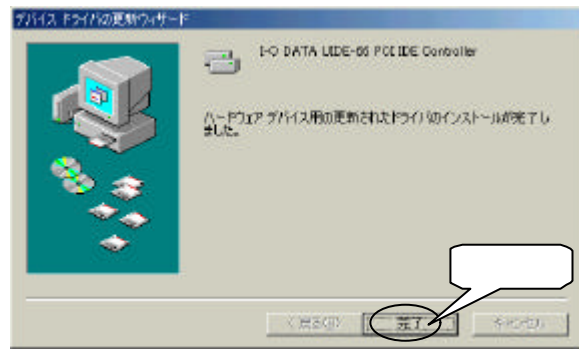

12 [はい]をクリックし、パソコンを再起動します。

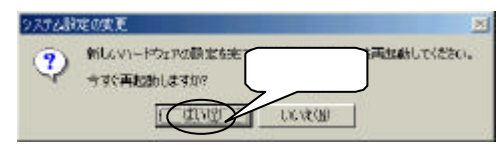

以上で、インストールは終了です。 次にUIDE-66取扱説明書【第3章 3.IDE機器の確認】にお進みください。

### **《付録:BIOS の修復やアップデート方法》**

本製品には、BIOSが何らかの原因で破壊された場合に修復を行うためのユーティリティ (ROMUP.EXE)があります。

Windows上のDOSプロンプトからROMUP.EXEを起動しないでください。誤作動の原因となり ます。

#### [ROMUP.EXEの使用方法]

1

- 「Windows Millennium Edition **起動ディスク」を作成します。** 作成方法については、Windows Meのヘルプなどをご覧ください。
- 2 起動ディスクをフロッピーディスクドライブに挿入し、パソコ ンの電源を入れます。
- 3 [Microsoft Windows Millennium Startup Menu] が表示されます ので、[Minimal Boot]を選択します。
- 4 起動ディスクを取り出し、UIDE-66 サポートソフトを挿入しま す。
- 5 以下のように入力して、ROMUP.EXE を起動します。BIOS の修復を 行います。

コマンドプロンプト(例:C:¥>)が表示されたら、以下のように入力し [Enter]キーを押します。(A:¥>と表示されます。) フロッピーディスクドライブがAドライブの場合 A:¥ 以下のように入力し、[Enter]キーを押します。(A:¥DOS>と表示されま す。) CD DOS 以下のように入力し、[Enter]キーを押します。(ROMUP.EXEを実行 します。)

ROMUP

「BIOS ROMの書き込みを開始しますか?(Y/N)」と表示されますので [Y]キーを押してください。

# 6 BIOS 修復後、一度パソコンの電源を切り、再度電源を入れ てパソコンを起動してください。

以上でBIOSの修復は完了です。